### C-MOR Videoüberwachung auf einem Microsoft Hyper-V-Server

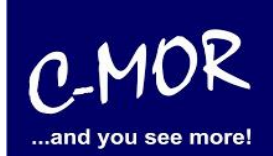

Dieser Leitfaden zeigt die Installation der C-MOR Videoüberwachung auf einem Microsoft Hyper-V-Server. Microsoft Hyper-V 2012 kann unter <u>http://www.microsoft.com/en-us/server-cloud/hyper-v-server/</u>runtergeladen werden. Microsoft Hyper-V 2008 R2 kann unter <u>http://www.microsoft.com/de-de/download/details.aspx?id=3512</u> runtergeladen werden.

Die C-MOR-ISO-Datei, die für die Installation benötigt wird, finden Sie unter <u>http://www.c-mor.de/videoueberwachung/download-vm.php</u>.

Hyper-V kann auf Windows 8 (bereits als Windows Feature integriert), aber auch auf Windows 7 (**nur** mit Microsoft Hyper-V Server 2008 oder 2008 R2 realisierbar), installiert werden.

Die folgende Installationsdurchführung wird mit Windows 8 realisiert und unterscheidet sich von Windows 7 nicht. Unternehmen Sie als ersten Schritt Folgendes: Gehen Sie bitte auf Systemsteuerung -> Programme & Features und klicken Sie dann auf Windows-Features aktivieren oder deaktivieren.

|                                                                                   | Programme und Features                                |                                         |                  |                  |                |  |
|-----------------------------------------------------------------------------------|-------------------------------------------------------|-----------------------------------------|------------------|------------------|----------------|--|
|                                                                                   |                                                       |                                         |                  |                  |                |  |
| Startseite der Systemsteuerung                                                    | Programm deinstallieren oder ändern                   |                                         |                  |                  |                |  |
| Installierte Updates anzeigen<br>Windows-Features aktivieren<br>oder deaktivieren | Wählen Sie ein Programm aus der Liste aus, und klicke | en Sie auf "Deinstallieren", "Ändern" o | oder "Reparierer | n", um es zu dei | nstallieren.   |  |
| Programm vom Netzwerk                                                             | Organisieren 🔻                                        |                                         |                  |                  |                |  |
| installieren                                                                      | Name                                                  | Herausgeber                             | Installiert am   | Größe            | Version        |  |
|                                                                                   | Intel <sup>®</sup> HD-Grafiktreiber                   | Intel Corporation                       | 29.08.2013       | 74,2 MB          | 9.17.10.2932   |  |
|                                                                                   | 1 Microsoft Office Professional Plus 2013             | Microsoft Corporation                   | 30.08.2013       |                  | 15.0.4420.1017 |  |
|                                                                                   | Mozilla Firefox 23.0.1 (x86 de)                       | Mozilla                                 | 29.08.2013       | 46,4 MB          | 23.0.1         |  |
|                                                                                   | 🔯 Mozilla Maintenance Service                         | Mozilla                                 | 29.08.2013       | 219 KB           | 23.0.1         |  |
|                                                                                   | 🜍 Oracle VM VirtualBox 4.2.16                         | Oracle Corporation                      | 02.09.2013       | 170 MB           | 4.2.16         |  |
|                                                                                   | Sophos Anti-Virus                                     | Sophos Limited                          | 29.08.2013       | 33,5 MB          | 10.0.10        |  |
|                                                                                   | Sophos AutoUpdate                                     | Sophos Limited                          | 29.08.2013       | 9,96 MB          | 2.7.4.317      |  |
|                                                                                   | 写 Sophos Remote Management System                     | Sophos Limited                          | 29.08.2013       | 8,57 MB          | 3.4.1          |  |
|                                                                                   |                                                       |                                         |                  |                  |                |  |

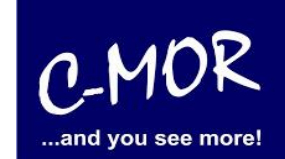

C-MOR Videoüberwachung auf einem Microsoft Hyper-V-Server

Wählen Sie nun bitte "Hyper-V" aus, damit dieser auf Ihrem Rechner Installiert werden kann und klicken Sie auf "OK".

| Windows-Features                                                                                                    | -            |                  | ×          |
|----------------------------------------------------------------------------------------------------|--------------|------------------|------------|
| Windows-Features aktivieren oder deaktiviere                                                                                                    | en           |                  | 0          |
| Verwenden Sie die Kontrollkästchen, um die entsprechender<br>ein- oder auszuschalten. Ein ausgefülltes Kontrollkästchen b<br>ein Feature nur teilweise aktiviert ist. | n Fe<br>iede | eature<br>eutet, | es<br>dass |
| Active Directory Lightweight Directory Services                                                                                                    |              |                  | ^          |
| 🕀 🔳 🖥 Druck- und Dokumentdienste                                                                                                    |              |                  |            |
| Einfache TCPIP-Dienste (z. B. Echo, Daytime usw.                                                                                                    | )            |                  |            |
| 📃 🛄 Hostfähiger Webkern für Internetinformationsdie                                                                                                    | nste         | 2                |            |
| E Hyper-V                                                                                                    |              |                  |            |
| Hyper-V-Plattform                                                                                                    |              |                  |            |
| ⊞      □     B     Hyper-V-Verwaltungstools                                                                                                    |              |                  |            |
| ✓ Internet Explorer 10                                                                                                    |              |                  |            |
| 🗉 🗔 🔐 Internetinformationsdienste                                                                                                    |              |                  |            |
| 🕀 🗹 🚹 Medienfeatures                                                                                                    |              |                  | ¥          |
| <                                                                                                    |              |                  | >          |
| ОК                                                                                                    | Ab           | brec             | hen        |

Nun erscheint folgender Dialog, mit der Bitte den Rechner neu zu starten. Folgen Sie dieser Anweisung.

| Windows-Features                                                                                  |
|---------------------------------------------------------------------------------------------------|
| Die angeforderten Änderungen wurden abgeschlossen.                                                |
| Der PC muss neu gestartet werden, um die Installation der angeforderten Änderungen abzuschließen. |
|                                                                                                   |
|                                                                                                   |
|                                                                                                   |
|                                                                                                   |
|                                                                                                   |
| Jetzt neu starten Nicht neu starten                                                               |

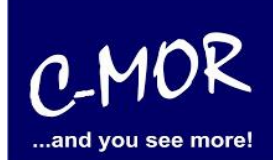

Nach dem Neustart, starten Sie den Hyper-V-Manager durch die Konsole

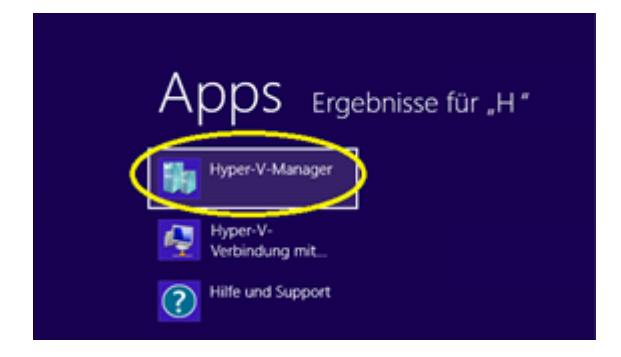

Um eine Netzwerkverbindung zu erstellen, klicken Sie bitte auf "Manager für virtuelle Switches…".

|                        |              | Hyper-V-Manager                                           |     |                                     | <br>× |
|------------------------|--------------|-----------------------------------------------------------|-----|-------------------------------------|-------|
| Datei Aktion Ansicht ? |              |                                                           |     |                                     |       |
| 🗢 🄿 🖄 📰 🚺              |              |                                                           |     |                                     |       |
| Hyper-V-Manager        |              |                                                           | A   | Aktionen                            |       |
| PC08                   | Virtuelle Co | omputer                                                   | _ F | PC08                                | -     |
|                        | Name         | Phase CPU-Auslast Zugewiesener Spei Betrie                | ieł | Neu                                 | ►     |
|                        |              | Auf dem Server wurden keine virtuellen Computer gefunden. | Ĺ   | 💫 Virtuellen Computer importieren   |       |
|                        |              |                                                           |     | Hyper-V-Einstellungen               |       |
|                        |              |                                                           | 4   | 🚺 Manager für virtuelle Switches. 💛 |       |
|                        |              |                                                           |     | 🧧 Manager für virtuelle SANs        |       |
|                        |              |                                                           | ø   | 🔏 Datenträger bearbeiten            |       |
|                        | <            |                                                           | = 4 | 🖳 Datenträger überprüfen            |       |
|                        | Snapshots    |                                                           | 0   | Dienst beenden                      |       |
|                        |              | Kein virtueller Computer ausgewählt                       | 17  | X Server entfernen                  |       |
|                        |              |                                                           | 1   | Aktualisieren                       |       |
|                        |              |                                                           |     | Ansicht                             | •     |
|                        |              |                                                           |     | ? Hilfe                             |       |
|                        |              |                                                           |     |                                     |       |
|                        |              |                                                           |     |                                     |       |
|                        |              |                                                           | -1  |                                     |       |
|                        | Details      |                                                           |     |                                     |       |
|                        |              | Kein Element ausgewählt.                                  |     |                                     |       |
|                        |              |                                                           |     |                                     |       |
|                        |              |                                                           |     |                                     |       |
|                        |              |                                                           |     |                                     |       |
|                        |              |                                                           |     |                                     |       |
|                        |              |                                                           | -1- |                                     |       |
|                        | <            | >                                                         | >   |                                     |       |
|                        |              |                                                           |     |                                     |       |

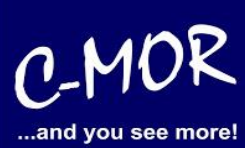

Es besteht nun die Auswahl zwischen einem externen, internen und privaten Switch. Wählen Sie "Extern" aus und klicken Sie nun auf "Virtuellen Switch erstellen".

| <b>区</b> *参<br>新一参                                                                                | Manager für virtuelle Switches für "PC08" – 🗆 🗙                                                                                                    |
|---------------------------------------------------------------------------------------------------|----------------------------------------------------------------------------------------------------|
| Virtuelle Switches Clobale Netzwerkeinstellungen MAC-Adressbereich 00-15-5D-01-82-00 bis 00-15-5D | Winteger für virtuelle Switch esstellen         Welche Art von virtuellem Switch möchten Sie erstellen?         Extern         Intern         Privat    Frstellt ein virtuelles Netzwerk, das an den physischen Netzwerkadapter gebunden wird, damit virtuelle Computer Zugriff auf ein physisches Netzwerk erhalten. |
|                                                                                                   | OK Abbrechen Anwenden                                                                                                    |

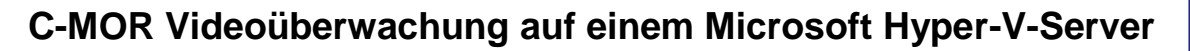

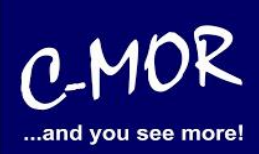

Nun können Sie Ihrem virtuellen Netzwerkswitch einen Namen geben. In unserem Beispiel ist das "zainternet". Bei Verbindungstyp bitte "Externes Netzwerk" beibehalten. Wählen Sie anschließend Ihre Netzwerkverbindung aus, damit sich der Switch später damit verbinden kann. Haben Sie diese Anweisungen vollzogen, dann klicken Sie auf "OK".

| Neuer virtueller Netzwerkswitch<br>za-internet<br>Gigabit-Netzwerkverbindung I | Name:                                                                                                    |
|--------------------------------------------------------------------------------|----------------------------------------------------------------------------------------------------|
| Globale Netzwerkeinstellungen                                                  | American                                                                                                    |
| MAC-Adressbereich<br>00-15-5D-01-B2-00 bis 00-15-5D-0                          | Anmerkung:                                                                                                    |
|                                                                                |                                                                                                    |
|                                                                                | Verbindungstyp<br>Womit soll dieser virtuelle Switch verbunden werden?                                                                                                    |
|                                                                                | Gigabit-Netzwerkverbindung Intel(R) 82579V                                                                                                    |
|                                                                                | Verwaltungsbetriebssystem zulassen O Internes Netzwerk O Privates Netzwerk                                                                                                    |
|                                                                                | VLAN-ID                                                                                                    |
|                                                                                | Mit der VLAN-ID wird das virtuelle LAN angegeben, das vom<br>Verwaltungsbetriebssystem für die gesamte, über diesen Netzwerkadapter<br>abgewickelte Netzwerkkommunikation verwendet wird. Diese Einstellung wirkt sich<br>nicht auf das Netzwerk für virtuelle Computer aus. |
|                                                                                | 2                                                                                                    |
|                                                                                | Entfernen                                                                                                    |
|                                                                                | <ul> <li>Neuer virtueller Netzwerkswitch</li> <li>za-internet<br/>Gigabit-Netzwerkverbindung I</li> <li>Slobale Netzwerkeinstellungen</li> <li>MAC-Adressbereich<br/>00-15-5D-01-B2-00 bis 00-15-5D-0</li> </ul>                                                             |

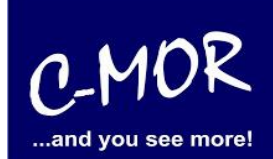

Folgende Meldung erscheint:

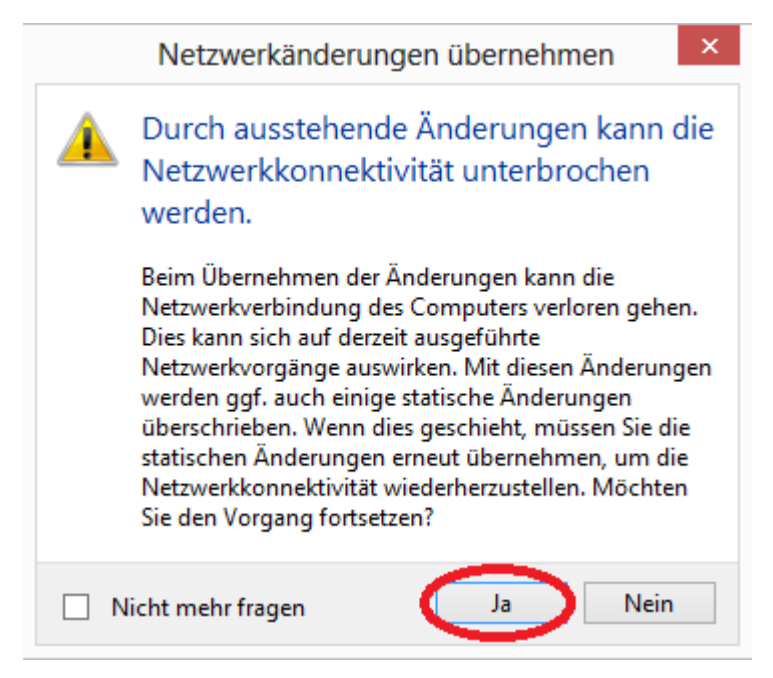

Achtung! Ihre Netzwerkverbindung wird dabei unterbrochen. Im weiteren Verlauf der Installation wird die Netzwerkverbindung aber wieder hergestellt.

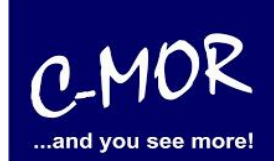

Sie befinden sich nun wieder auf der Startseite des Hyper-V-Managers.

|                        | Hyper-V-Manager – 🗆 🗙 |                                                           |                                 |
|------------------------|-----------------------|-----------------------------------------------------------|---------------------------------|
| Datei Aktion Ansicht ? |                       |                                                           |                                 |
| Hyper-V-Manager        | Virtuelle Co          | omputor                                                   | Aktionen                        |
| PC08                   | Virtuelle Co          |                                                           | PC08                            |
|                        | Name                  | Phase CPU-Auslast Zugewiesener Spei Betrief               | Neu •                           |
|                        |                       | Auf dem Server wurden keine virtuellen Computer gefunden. | Virtuellen Computer importieren |
|                        |                       |                                                           | Hyper-V-Einstellungen           |
|                        |                       |                                                           | Manager für virtuelle Switches  |
|                        |                       |                                                           | Manager für virtuelle SANs      |
|                        | 4                     |                                                           | Datenträger bearbeiten          |
|                        |                       |                                                           | Datenträger überprüfen          |
|                        | Snapshots             |                                                           | Dienst beenden                  |
|                        |                       | Kein virtueller Computer ausgewählt.                      | Server entfernen                |
|                        |                       |                                                           | Q Aktualisieren                 |
|                        |                       |                                                           | Ansicht                         |
|                        |                       |                                                           | Hilfe                           |
|                        |                       |                                                           |                                 |
|                        |                       |                                                           |                                 |
|                        |                       |                                                           |                                 |
|                        | Details               |                                                           |                                 |
|                        |                       | Kein Element ausgewählt.                                  |                                 |
|                        |                       | ·····                                                     |                                 |
|                        |                       |                                                           |                                 |
|                        |                       |                                                           |                                 |
|                        |                       |                                                           |                                 |
|                        |                       |                                                           |                                 |
|                        | <                     | >                                                         |                                 |

Um einen virtuellen Computer zu erstellen, klicken Sie bitte rechts bei Aktionen auf "Neu" und dann auf "Virtueller Computer...".

| Aktionen                          |                     |
|-----------------------------------|---------------------|
| PC08                              |                     |
| Neu 🕨                             | Virtueller Computer |
| 💫 Virtuellen Computer importieren | Festplatte          |
| 🖆 Hyper-V-Einstellungen           | Diskette            |
| 🗱 Manager für virtuelle Switches  |                     |
| 🛃 Manager für virtuelle SANs      |                     |
| 💋 Datenträger bearbeiten          |                     |
| Datenträger überprüfen            |                     |
| Dienst beenden                    |                     |
| X Server entfernen                |                     |
| 🔉 Aktualisieren                   |                     |
| Ansicht                           |                     |
| P Hilfe                           |                     |

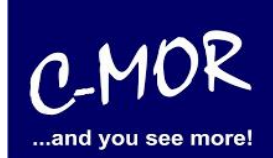

Folgendes Fenster wird dabei geöffnet:

| ð.                                                                                                    | Assistent für neue virtuelle Computer                                                                                                    |
|----------------------------------------------------------------------------------------------------|----------------------------------------------------------------------------------------------------|
| Vorbemerku                                                                                                    | ngen                                                                                                    |
| Vorbemerkungen<br>Name und Pfad angeben<br>Speicher zuweisen<br>Netzwerk konfigurieren<br>Virtuelle Festplatte verbinden<br>Installationsoptionen<br>Zusammenfassung | Dieser Assistent unterstützt Sie beim Erstellen eines virtuellen Computers. Virtuelle Computer können<br>anstelle von physischen Computern für eine Vielzahl von Anwendungen eingesetzt werden. Mithilfe<br>dieses Assistenten können Sie den virtuellen Computer jetzt konfigurieren und die Konfiguration zu<br>einem späteren Zeitpunkt mithilfe des Hyper-V-Managers ändern.<br>Führen Sie zum Erstellen eines virtuellen Computers einen der folgenden Schritte aus:<br>• Klicken Sie auf "Fertig stellen", um einen virtuellen Computer mit Standardeinstellungen zu erstellen.<br>• Klicken Sie auf "Weiter", um einen virtuellen Computer mit einer benutzerdefinierten Konfiguration<br>zu erstellen. |
|                                                                                                    | < Zurück Weiter > Fertig stellen Abbrechen                                                                                                    |

Durch "Weiter" kommen Sie zum nächsten Punkt, welche links aufgezeigt werden. In dem Fall zu "Name und Pfad angeben".

### C-MOR Videoüberwachung auf einem Microsoft Hyper-V-Server

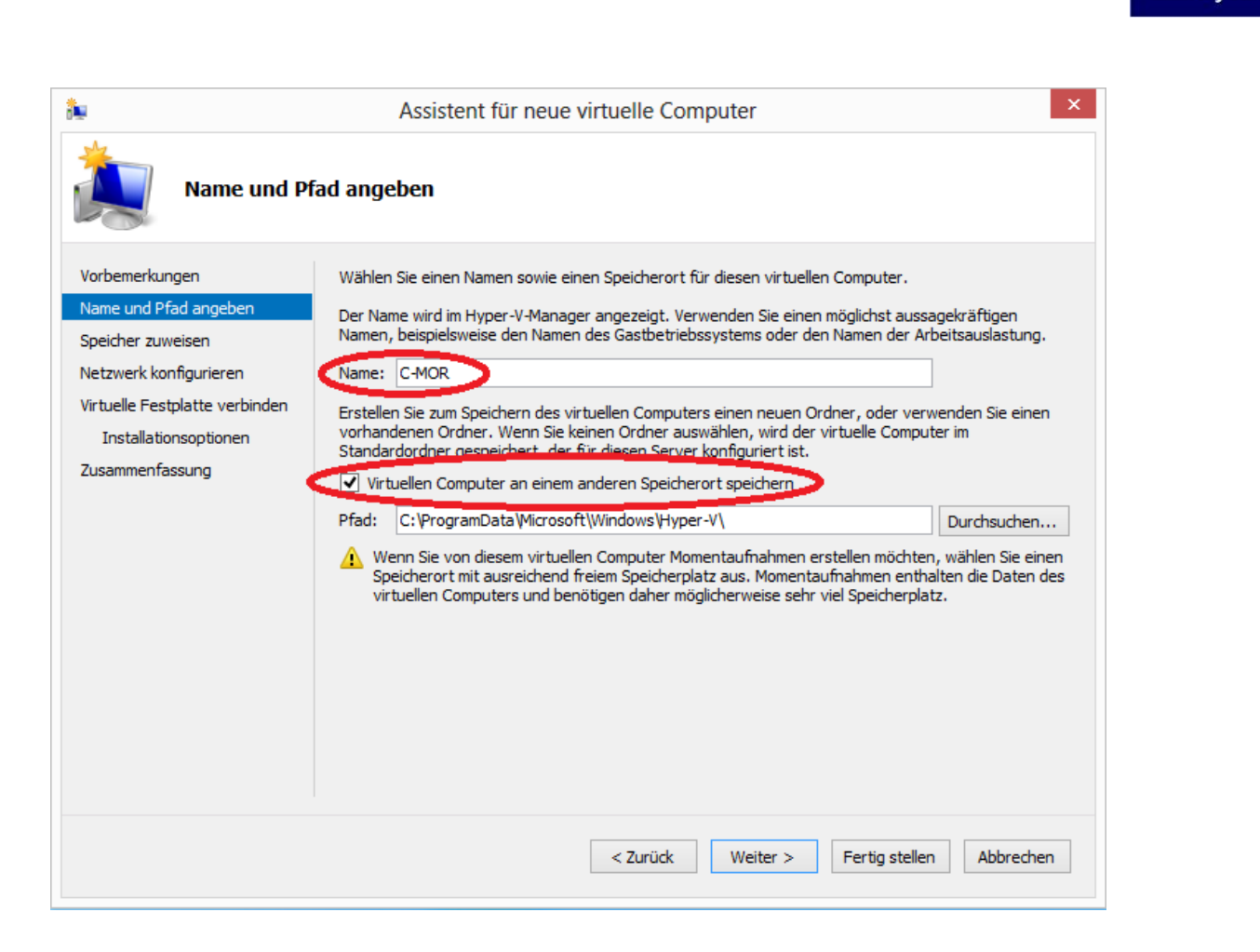

Nun können Sie Ihrem virtuellen Computer einen Namen geben und auswählen in welchem Pfad dieser gespeichert werden soll. **Tipp:** Falls die C-Platte zu klein ist, empfehlen wir Ihnen eine größere Festplattenpartition (zum Beispiel D:\...) auszuwählen. Bitte setzen Sie mit "Weiter" fort.

C-MOR

and you see more!

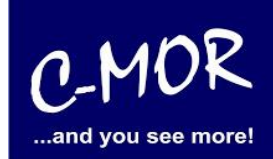

Als nächstes erscheint die Frage nach der Generation des virtuellen Computers. Hier kann nur die Einstellung "Generation 1" verwendet werden!

| ðe                                                                                                    | Assistent für neue virtuelle Computer                                                                                                    |
|----------------------------------------------------------------------------------------------------|----------------------------------------------------------------------------------------------------|
| Generation a                                                                                                    | ngeben                                                                                                    |
| Vorbemerkungen<br>Name und Pfad angeben<br>Generation angeben<br>Speicher zuweisen<br>Netzwerk konfigurieren<br>Virtuelle Festplatte verbinden<br>Installationsoptionen<br>Zusammenfassung | <ul> <li>Wählen Sie die Generation dieses virtuellen Computers aus.</li> <li>Generation 1 Diese Generation virtueller Computer stellt dem virtuellen Computer dieselbe virtuelle Hardware wie in früheren Versionen von Hyper-V bereit. </li> <li>Generation 2 Diese Generation virtueller Computer unterstützt Features wie den sicheren Start, den SCSI-Start und den PXE-Start mithilfe eines standardmäßigen Netzwerkadapters. Die Gastbetriebssysteme erfordern mindestens Windows Server 2012 oder 64-Bit-Versionen von Windows 8. Sobald ein virtueller Computer erstellt wurde, kann seine Generation nicht mehr geändert werden.</li></ul> |
|                                                                                                    | < Zurück Weiter > Fertig stellen Abbrechen                                                                                                    |

### C-MOR Videoüberwachung auf einem Microsoft Hyper-V-Server

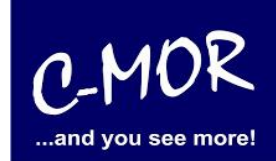

Anschließend gelangen Sie zu dem Punkt "Speicher zuweisen". Hier können Sie Ihrem virtuellen Computer Arbeitsspeicher zuweisen. Achtung! Die Speichergröße sollte nicht zu groß sein! Dieser Wert gilt allerdings nicht für alle Rechner. Wir empfehlen einen Arbeitsspeicher von 1024 MB auszuwählen. C-MOR kann mit einer Kamera auch mit 512MB RAM betrieben werden.

| ðe                                                                                                    | Assistent für neue virtuelle Computer                                                                                                    |
|----------------------------------------------------------------------------------------------------|----------------------------------------------------------------------------------------------------|
| Speicher zuw                                                                                                    | veisen                                                                                                    |
| Vorbemerkungen<br>Name und Pfad angeben<br>Speicher zuweisen<br>Netzwerk konfigurieren<br>Virtuelle Festplatte verbinden<br>Installationsoptionen<br>Zusammenfassung | Geben Sie die Speichergröße an, die dem virtuellen Computer zugeordnet werden soll. Der Wert muss<br>zwischen 8 MB und 1960 MB liegen. Geben Sie zur Optimierung der Leistung einen Wert an, der über<br>den Mindestanforderungen des Betriebssystems liegt.<br>Arbeitsspeicher beim Start: 512 MB<br>Dynamischen Arbeitsspeicher für diesen virtuellen Computer verwenden<br>Berücksichtigen Sie beim Festlegen der Arbeitsspeichermenge, die einem virtuellen Computer<br>zugewiesen werden soll, den Verwendungszweck des virtuellen Computers sowie das verwendete<br>Betriebssystem. |
|                                                                                                    | < Zurück Weiter > Fertig stellen Abbrechen                                                                                                    |

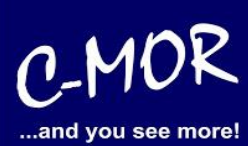

Unter "Netzwerk konfigurieren" stellen Sie bei Verbindung bitte Ihren virtuellen Netzwerkswitch ein, dem Sie zuvor einen Namen gegeben haben (za-internet).

| 2                                                                                                    | Assistent für neue virtuelle Computer                                                                                                    |
|----------------------------------------------------------------------------------------------------|----------------------------------------------------------------------------------------------------|
| Netzwerk ko                                                                                                    | nfigurieren                                                                                                    |
| Vorbemerkungen<br>Name und Pfad angeben<br>Speicher zuweisen<br>Netzwerk konfigurieren<br>Virtuelle Festplatte verbinden<br>Installationsoptionen<br>Zusammenfassung | Jeder neue virtuelle Computer verfügt über einen Netzwerkadapter. Dieser kann entweder für die verwendung eines virtuellen Switches konfiguriert werden oder deaktiviert bleiben.   Verbindung:   za-internet   Verbindung:   za-internet   Verbindung:   za-internet   Verbindung:   za-internet   Verbindung:   za-internet   Verbindung:   za-internet   Verbindung:   za-internet   Verbindung:   za-internet   Verbindung:   za-internet   Verbindung:   za-internet   Verbindung:   za-internet   Verbindung:   za-internet   Verbindung:   za-internet   Verbindung:   za-internet   Verbindung: Verbindung: |
|                                                                                                    | < Zurück Weiter > Fertig stellen Abbrechen                                                                                                    |

### C-MOR Videoüberwachung auf einem Microsoft Hyper-V-Server

Damit das Betriebssystem installiert werden kann, muss ein virtueller Computer Speicherplatz verfügen. Diesen Speicher können Sie nun angeben. **Achtung!** Die maximale Größe bei C-MOR liegt bei 2TB! An diesem Punkt müssen Sie sich für eine virtuelle Festplattengröße entscheiden. Wenn Sie die Automatische Installation wählen, welche in späteren Schritten beschrieben wird, so müssen Sie es sich nicht zwingend merken, welche Größe Sie festlegen. Möchten Sie aber im späteren Verlauf eine Installation mit eigener Partitionierung durchführen, so sollten Sie sich hier Ihre gewählte Festplattengröße merken.

| ۵.                                                                                                    | Assistent für neue virtuelle Computer                                                                                                    |
|----------------------------------------------------------------------------------------------------|----------------------------------------------------------------------------------------------------|
| Virtuelle Fe                                                                                                    | stplatte verbinden                                                                                                    |
| Vorbemerkungen<br>Name und Pfad angeben<br>Speicher zuweisen<br>Netzwerk konfigurieren<br>Virtuelle Festplatte verbinden<br>Installationsoptionen<br>Zusammenfassung | Ein virtueller Computer muss über Speicherplatz verfügen, damit ein Betriebssystem installiert werden kann. Diesen Speicher können Sie entweder jetzt angeben oder zu einem späteren Zeitpunkt durch Bearbeiten der Eigenschaften des virtuellen Computers konfigurieren. |
|                                                                                                    | O Vorhandene virtuelle Festplatte verwenden Ordnen Sie mithilfe dieser Option eine vorhandene virtuelle Festplatte im VHD- oder VHDX-Format zu.  Pfad: C:\Users\Public\Documents\Hyper-V\Virtual Hard Disks\ Durchsuchen                                                  |
|                                                                                                    | <ul> <li>Virtuelle Festplatte später zuordnen</li> <li>Verwenden Sie diese Option, um den Schritt jetzt zu überspringen und später eine vorhandene virtuelle Festplatte zuzuordnen.</li> </ul>                                                                            |
|                                                                                                    | < Zurück Weiter > Fertig stellen Abbrechen                                                                                                    |

C-MC

and you see more!

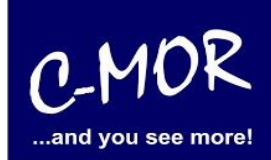

Klicken Sie unter "Installationsoptionen" auf "Betriebssystem von startfähiger CD/DVD-Rom installieren". Fügen Sie bei "Abbilddatei(ISO):" die vorher runtergeladene ISO-Datei hinzu.

| ٠                                                                                                    | Assistent für neue virtuelle Computer                                                                                                    |
|----------------------------------------------------------------------------------------------------|----------------------------------------------------------------------------------------------------|
| installations                                                                                                    | optionen                                                                                                    |
| Vorbemerkungen<br>Name und Pfad angeben<br>Speicher zuweisen<br>Netzwerk konfigurieren<br>Virtuelle Festplatte verbinden<br>Installationsoptionen<br>Zusammenfassung | Sie können das Betriebssystem jetzt installieren, sofern Ihnen die erforderlichen Setupmedien zur<br>Verfügung stehen, oder diesen Vorgang zu einem späteren Zeitpunkt ausführen.<br><ul> <li>Betriebssystem zu einem späteren Zeitpunkt installieren</li> <li>Betriebssystem von startfähiger CD/DVD-ROM installieren</li> <li>Medien</li> <li>Physisches CD/DVD-Laufwerk:</li> <li>Abbilddatei (ISO):</li> <li>C:\Users\willib\Downloads\HyperV C-M</li> <li>Durchsuchen</li> </ul> Betriebssystem von startfähiger Diskette installieren Wedien <ul> <li>Virtuelle Diskette (VFD):</li> <li>Durchsuchen</li> </ul> |
|                                                                                                    | < Zurück Weiter > Fertig stellen Abbrechen                                                                                                    |

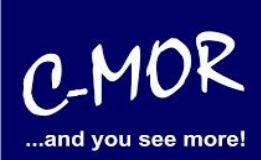

Unter "Zusammenfassung" können Sie nun Ihre Angaben prüfen, bevor der Assistent geschlossen wird und der virtuelle Computer erstellt wird. Klicken Sie danach auf "Fertig stellen".

| ۹.                                                                                                    | Assistent für neue virtuelle Computer                                                                                                    |
|----------------------------------------------------------------------------------------------------|----------------------------------------------------------------------------------------------------|
| Abschließen                                                                                                    | des Assistenten für neue virtuelle Computer                                                                                                    |
| Vorbemerkungen<br>Name und Pfad angeben<br>Speicher zuweisen<br>Netzwerk konfigurieren<br>Virtuelle Festplatte verbinden<br>Installationsoptionen<br>Zusammenfassung | Der Assistent für neue virtuelle Computer wurde erfolgreich abgeschlossen. Der folgende virtuelle<br>Computer wird erstellt:<br>Beschreibung:<br>Mame: za-internet<br>Arbeitsspeicher: 512 MB<br>Netzwerk: za-internet<br>Festplatte: C:\Users\Public\Documents\Hyper-V\Virtual Hard Disks\za-internet.vhdx (VHDX, dyr<br>Betriebssystem: Installation von "C:\Users\willib\Downloads\HyperV C-MOR\c-mor-videoueberwachu |
|                                                                                                    | < Zurück Weiter > Fertig stellen Abbrechen                                                                                                    |

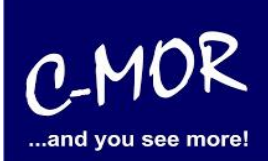

Auf der Startseite des Hyper-V-Managers sehen Sie nun unter "Virtuelle Computer" Ihren erstellten virtuellen Computer. Allerdings befindet sich dieser noch in der Phase ausgeschaltet.

| 1 a                    | Hyper-V-Manager                                                         | _ 🗆 🗙                             |
|------------------------|-------------------------------------------------------------------------|-----------------------------------|
| Datei Aktion Ansicht ? |                                                                         |                                   |
| 🗢 🔿 🖄 📰 🚺              |                                                                         |                                   |
| Hyper-V-Manager        |                                                                         | Aktionen                          |
| PC08                   | Virtuelle Computer                                                      | PC08                              |
|                        | Name Phase CPU-Auslast Zugewiesener Spei Betrieł                        | Neu 🕨                             |
|                        | C-MOR Aus                                                               | 🕞 Virtuellen Computer importieren |
|                        |                                                                         | Hyper-V-Einstellungen             |
|                        |                                                                         | 🗱 Manager für virtuelle Switches  |
|                        |                                                                         | 🛃 Manager für virtuelle SANs      |
|                        |                                                                         | 💋 Datenträger bearbeiten          |
|                        |                                                                         | Datenträger überprüfen            |
|                        | Snapshots                                                               | Dienst beenden                    |
|                        | Für den ausgewählten virtuellen Computer sind keine Spanshots vorhanden | 🗙 Server entfernen                |
|                        |                                                                         | 🔉 Aktualisieren                   |
|                        |                                                                         | Ansicht 🕨                         |
|                        |                                                                         | III Hilfe                         |
|                        |                                                                         | C-MOR                             |
|                        |                                                                         | 🛃 Verbinden                       |
|                        |                                                                         | 🛐 Einstellungen                   |
|                        | C-MOR                                                                   | Starten                           |
|                        |                                                                         | snapshot                          |
|                        | Erstellt: 18.09.2013 13:29:43 Grup Nen<br>piert                         | P Verschieben                     |
|                        | Anmerkung: Keine                                                        | Exportieren                       |
|                        |                                                                         | 📑 Umbenennen                      |
|                        |                                                                         | 🛃 Löschen                         |
|                        | Zusammenfassung Arbeitsspeicher Netzwerk                                | ? Hilfe                           |
|                        | >                                                                       |                                   |
|                        |                                                                         |                                   |

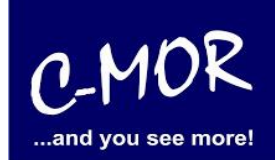

Gehen Sie nun wieder auf die Startseite des Hyper-V-Managers und klicken Sie unten rechts auf "Verbinden…".

| 1 a                    |                 |                                | Hyper-V-M            | anager                |         | - 🗆 ×                            |
|------------------------|-----------------|--------------------------------|----------------------|-----------------------|---------|----------------------------------|
| Datei Aktion Ansicht ? |                 |                                |                      |                       |         |                                  |
| 🗢 🄿 🔁 📰 🖬              |                 |                                |                      |                       |         |                                  |
| Hyper-V-Manager        |                 |                                |                      |                       |         | Aktionen                         |
| PC08                   | Virtuelle Con   | nputer                         |                      |                       |         | PC08                             |
|                        | Name            | Phase                          | CPU-Auslast          | Zugewiesener Spei     | Betrieł | Neu 🕨                            |
|                        | C-MOR           | Aus                            |                      |                       |         | Virtuellen Computer importieren  |
|                        |                 |                                |                      |                       |         | 🚰 Hyper-V-Einstellungen          |
|                        |                 |                                |                      |                       |         | 🗱 Manager für virtuelle Switches |
|                        |                 |                                |                      |                       |         | 🧟 Manager für virtuelle SANs     |
|                        |                 |                                |                      |                       |         | 🝰 Datenträger bearbeiten         |
|                        |                 |                                |                      |                       |         | 🖳 Datenträger überprüfen         |
|                        | Snapshots       |                                |                      |                       |         | Dienst beenden                   |
|                        |                 | Für den ausgewählten virtuelle | n Computer sind kein | e Snanshots vorbanden |         | X Server entfernen               |
|                        |                 |                                |                      |                       |         | 🔾 Aktualisieren                  |
|                        |                 |                                |                      |                       |         | Ansicht 🕨                        |
|                        |                 |                                |                      |                       |         | 👔 Hilfe                          |
|                        |                 |                                |                      |                       |         | C-MOR                            |
|                        |                 |                                |                      |                       | <       | 😽 Verbinden 💙                    |
|                        |                 |                                |                      |                       |         | 👔 Einstellungen                  |
|                        | C-MOR           |                                |                      |                       |         | (0) Starten                      |
|                        |                 |                                |                      |                       |         | snapshot                         |
|                        |                 | Erstellt: 18.09.2013           | 13:29:43             | piert                 |         | Preschieben                      |
|                        |                 | Anmerkung: Keine               |                      | :                     |         | Exportieren                      |
|                        |                 |                                |                      |                       |         | 🗐 Umbenennen                     |
|                        |                 |                                |                      |                       |         | Löschen                          |
|                        | Zusammenfassung | Arbeitsspeicher Netzwerk       |                      |                       |         | Hilfe                            |
|                        | <               |                                |                      |                       | >       |                                  |
|                        |                 |                                |                      |                       |         |                                  |

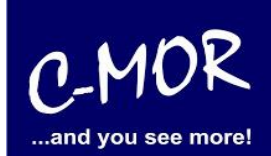

Es öffnet sich folgendes Fenster:

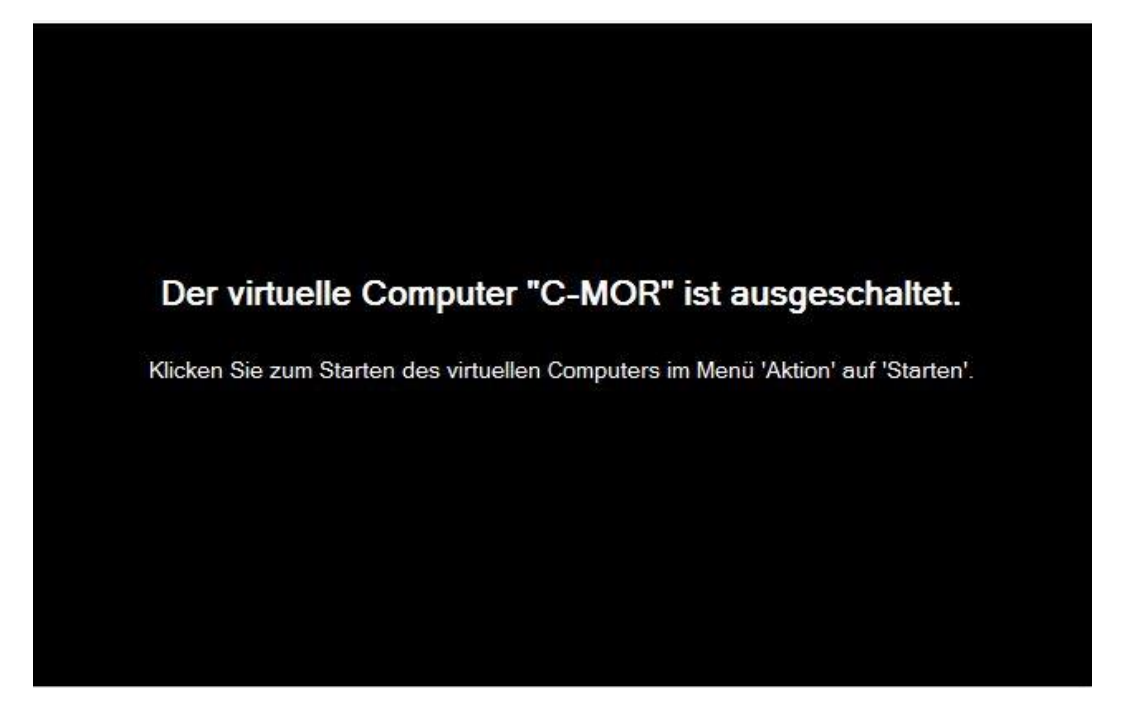

Wie es in der Meldung im oberen Konsolenbildschirm bereits dasteht, klicken Sie bei der Startseite des Hyper-V-Managers unten rechts nun auf "Starten".

| 1 ·                    |                 |                              | Hyper-V-N                    | anager                |         | _ (                               | × |
|------------------------|-----------------|------------------------------|------------------------------|-----------------------|---------|-----------------------------------|---|
| Datei Aktion Ansicht ? |                 |                              |                              |                       |         |                                   |   |
| 🗢 🔿 🙍 🖬 🚺 🗖            |                 |                              |                              |                       |         |                                   |   |
| Hyper-V-Manager        |                 |                              |                              |                       |         | Aktionen                          |   |
| PC08                   | Virtuelle Com   | outer                        |                              |                       |         | PC08                              |   |
|                        | Name            | Phase                        | CPU-Auslast                  | Zugewiesener Spei     | Betrieł | Neu                               | • |
|                        | C-MOR           | Aus                          |                              |                       |         | 🕞 Virtuellen Computer importieren |   |
|                        |                 |                              |                              |                       |         | 🖆 Hyper-V-Einstellungen           |   |
|                        |                 |                              |                              |                       |         | 🗱 Manager für virtuelle Switches  |   |
|                        |                 |                              |                              |                       |         | 🧕 Manager für virtuelle SANs      |   |
|                        |                 |                              |                              |                       |         | 🝰 Datenträger bearbeiten          |   |
|                        | <               |                              |                              |                       |         | Datenträger überprüfen            |   |
|                        | Snapshots       |                              |                              |                       |         | Dienst beenden                    |   |
|                        | Fü              | r den ausgewählten virtuelle | n Computer sind keir         | e Snanshots vorbanden |         | X Server entfernen                |   |
|                        |                 |                              | and the second second second |                       |         | 🔾 Aktualisieren                   |   |
|                        |                 |                              |                              |                       |         | Ansicht                           | • |
|                        |                 |                              |                              |                       |         | 👔 Hilfe                           |   |
|                        |                 |                              |                              |                       |         | C-MOR                             | • |
|                        |                 |                              |                              |                       |         | 🧃 Verbinden                       |   |
|                        |                 |                              |                              |                       |         | Einstellungen                     |   |
|                        | C-MOR           |                              |                              |                       |         | Starten                           |   |
|                        |                 |                              |                              |                       |         | 😹 Snapshot                        |   |
|                        | · · · ·         | rstellt: 18.09.2013          | 13:29:43                     | piert                 |         | P Verschieben                     |   |
|                        |                 | Anmerkung: Keine             |                              | :                     |         | Exportieren                       |   |
|                        |                 | Annerkung. None              |                              |                       |         | Imperennen                        |   |
|                        |                 |                              | _                            |                       |         | 🛃 Löschen                         |   |
|                        | Zusammenfassung | Arbeitsspeicher Netzwerk     | t i                          |                       |         | 👔 Hilfe                           |   |
|                        | <               |                              |                              |                       | >       | 1                                 |   |
|                        |                 |                              |                              |                       |         |                                   |   |

#### C-MOR Videoüberwachung auf einem Microsoft Hyper-V-Server

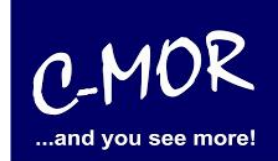

Der virtuelle C-MOR wird gestartet und erscheint mit folgendem Start-Bildschirm, welcher mit einem einfachen Return (Enter- Taste) für die Installation bestätigt wird:

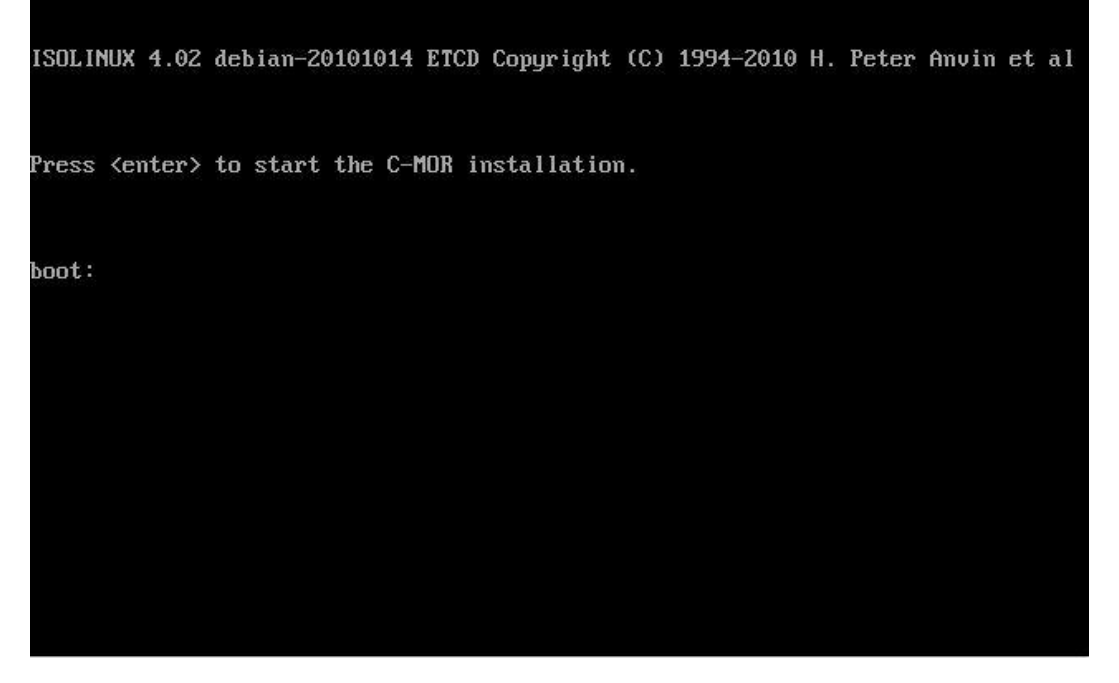

Danach erscheint das Installationsmenü, was mit der Auswahl "Automatically" installiert wird. Möchten Sie C-MOR mit eigener Partitionierung installieren, so wechseln Sie ab hier zu der Dokumentation <u>https://www.c-mor.de/pdf/c-mor-experten-installation.pdf</u>.

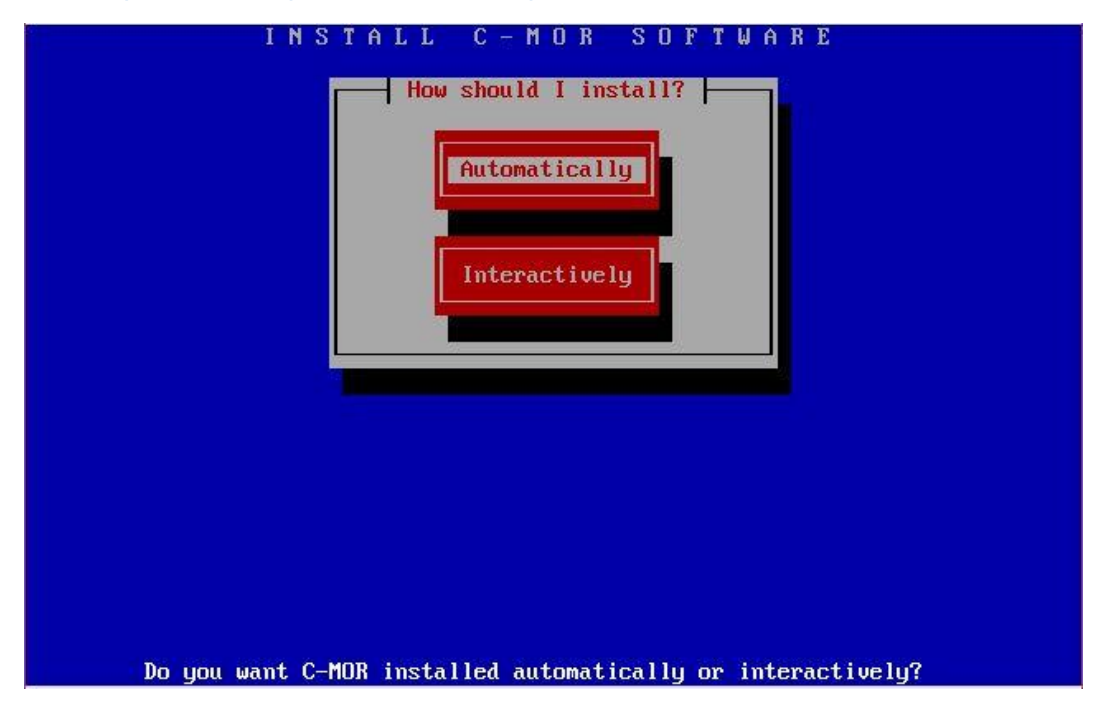

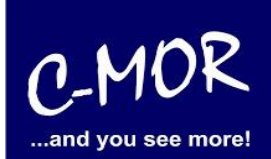

Der Installationsfortschritt wird angezeigt:

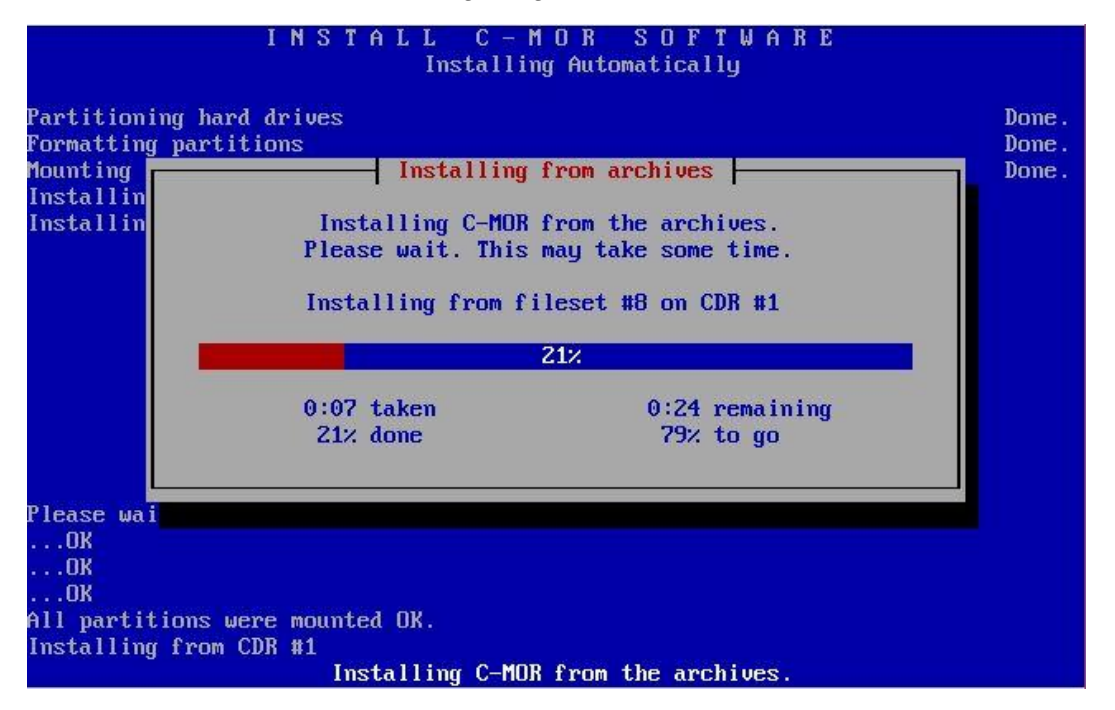

Die C-MOR Virtual Machine ist jetzt installiert! Es geht wieder mit der Enter-Taste weiter:

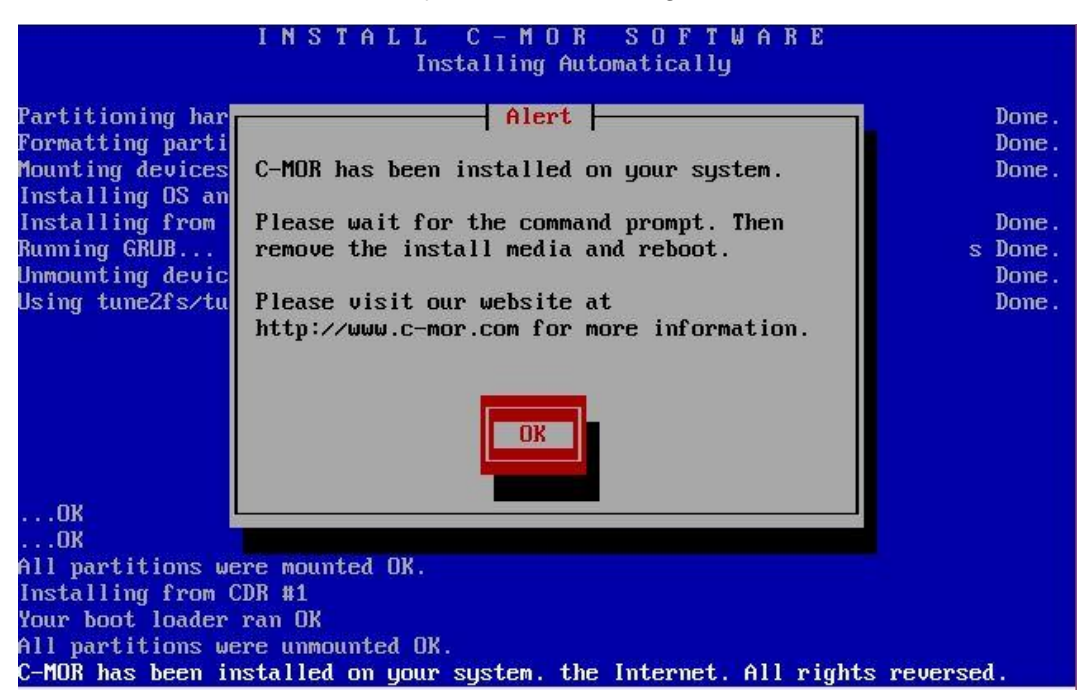

Sobald dieses Bild erscheint, geben Sie einfach "exit" ein, um das System zu starten.

### C-MOR Videoüberwachung auf einem Microsoft Hyper-V-Server

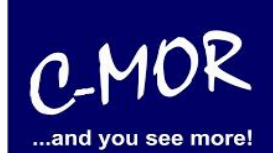

| Running GRUB                                                                                                    | s Done.                                                                                  |
|----------------------------------------------------------------------------------------------------|------------------------------------------------------------------------------------------|
| Unmounting devices                                                                                                    | Done.                                                                                    |
| Using tune2fs/tune4fs to identify your ext2,3,4 partitions                                                                                                    | Done.                                                                                    |
| Run complete. Please remove media and reboot.                                                                                                    |                                                                                          |
| All partitions were unmounted OK.sh: can't create /tmp/mondo.tr<br>n-prog-thing.tmp: nonexistent directory. Please wait for the co<br>Then remove the install media and reboosh: can't create /tmp/mo<br>ndo-run-prog-thing.tmp: nonexistent directorycom for more infor<br>Restore log (/var/log/mondorestore.log) copied to /var/log on y<br>Mondo-restore is exiting (retval=0) | np.p2jkyr/mondo-ru<br>ommand prompt.<br>ondo.tmp.p2jkyr/mo<br>rmation.<br>your hard disk |
| Execution run ended; result=0<br>Type 'less /var/log/mondorestore.log' to see the output log<br>Type 'exit' to reboot the PC                                                                                                    |                                                                                          |
| BusyBox v1.18.5-r3091 (2013-03-15 09:03:55 CET) built-in shell<br>Enter 'help' for a list of built-in commands.                                                                                                    | (ash)                                                                                    |
|                                                                                                    |                                                                                          |

Nachdem Sie "exit" eingeben haben und die Installation erfolgreich war, erscheint folgender Konsolenbildschirm. Wichtig! C-MOR startet sich einmal neu für das Setup.

| G                           | NU GRUB version 1.98+20100804–14+squeeze1       |
|-----------------------------|-------------------------------------------------|
| Starting C-MOR V            | /ideo Surveillance                              |
|                             |                                                 |
|                             |                                                 |
|                             |                                                 |
|                             |                                                 |
|                             |                                                 |
| Use the ↑ an                | nd + keys to select which entry is highlighted. |
| press enter<br>before booti | ing or 'c' for a command-line.                  |
| The highlighted             | entry will be executed automatically in 1s.     |
|                             |                                                 |

### C-MOR Videoüberwachung auf einem Microsoft Hyper-V-Server

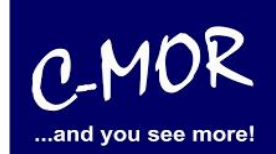

| C-MOR Konsolen Menue:<br>==================================== |
|---------------------------------------------------------------|
|                                                               |
|                                                               |
|                                                               |
|                                                               |
|                                                               |
| Die aktuellen Netzwerkeinstellungen dieses C–MORs sind:       |
|                                                               |
| IP-Adresse: 192.168.1.2 Netzwerkmaske: 255.255.255.0          |
| Gateway: 192.168.1.1 DNS1: 8.8.8.8                            |
| DNS2: 192.168.1.1                                             |
| MAC-Adresse: 08:00:27:dc:d9:16 Version: 5.0104                |
|                                                               |
|                                                               |
| 1. Intertace-Einstellungen ausgeben                           |
| 2. IP-Einstellungen aendern                                   |
| 8. C-MDR neu starten                                          |
| 4. C-MOR heruntertahren                                       |
| 5. Netzwerkeinstellungen resetten und neu starten             |
| 6. Sprache aendern/Change Language                            |
| 7. SSL-Zerti†ikat umschalten                                  |
|                                                               |
| Menue Auswahl: _                                              |
|                                                               |
|                                                               |

Als letzter Punkt für die Installation von C-MOR, muss die IP-Adresse passend zur Ihrem Netzwerk konfiguriert werden. Dies erfolgt über die C-MOR Konsole. Wichtig ist hier, dass die IP-Adresse in Ihrem Netzwerk noch frei ist und passend zu Ihrem Arbeitsplatz konfiguriert wird. Die hier im Beispiel aufgeführten IP-Adressen sind Beispieladressen. Es ist die Ausnahme, dass diese Adressen für Sie so passen.

Unter Windows können Sie in der "Eingabeaufforderung" die passende IP-Adresse ermitteln. Klicken Sie hierzu links unten auf den Windows-Start Button und starten Sie die "Eingabeaufforderung":

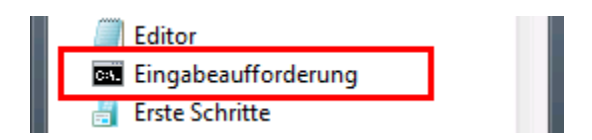

### C-MOR Videoüberwachung auf einem Microsoft Hyper-V-Server

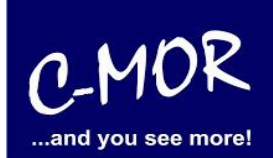

In der Eingabeaufforderung ermitteln Sie durch Eingabe des Befehls "ipconfig" welchen Sie ganz einfach mit Enter bestätigen, die IP-Einstellungen Ihres PCs und können daraus die Einstellungen für C-MOR ableiten:

| Eingabeaufforderung                                                                                                    | - | ×      |
|----------------------------------------------------------------------------------------------------|---|--------|
| Microsoft Windows [Version 6.3.9600]<br>(c) 2013 Microsoft Corporation. Alle Rechte vorbehalten.                                                                                                    |   | ^      |
| H:\>ipconfig                                                                                                    |   |        |
| Windows-IP-Konfiguration                                                                                                    |   |        |
| Ethernet-Adapter vEthernet (LAN):                                                                                                    |   |        |
| Verbindungsspezifisches DNS-Suffix:<br>Verbindungslokale IPv6-Adresse .: fe80::49b1:f229:b274:b5e%30<br>IPv4-Adresse : 172.20.1.178<br>Subnetzmaske : 255.255.255.0<br>Standardgateway : 172.20.1.1 |   |        |
| Ethernet-Adapter vEthernet (HostOnly):                                                                                                    |   |        |
| Verbindungsspezifisches DNS-Suffix:<br>Verbindungslokale IPv6-Adresse . : fe80::983c:48fb:2971:db80%21<br>IPv4-Adresse : 192.168.1.5<br>Subnetzmaske : 255.255.255.0<br>Standardgateway :           |   |        |
| Ethernet-Adapter VirtualBox Host-Only Network:                                                                                                    |   | $\sim$ |

Im Beispiel hat der PC die IP-Adresse 17.20.1.178. Daraus ergibt im Regelfall eines einfachen Netzwerks, dass die IP-Adresse des C-MOR auch mit 172.20.1.xxx beginnen muss. Die letzte Ziffer muss sich von der des PCs unterscheiden und frei sein. Diese kann beispielsweise auf "172.20.1.234" gesetzt werden. Die letzte Ziffer darf im Bereich 1-254 liegen und muss frei sein. Prüfen Sie dies mit dem Befehl "ping", der wie im Beispiel die Meldung "Zielhost nicht erreichbar" anzeigen muss, wenn die IP-Adresse frei ist. Ist diese belegt, muss eine andere getestet und ggf. auch dann benutzt werden:

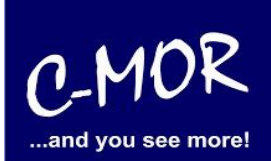

Ist die IP-Adresse noch frei:

| Ein                                                                                                    | gabeaufforderung                                                                                                    | - | × |
|----------------------------------------------------------------------------------------------------|----------------------------------------------------------------------------------------------------|---|---|
| Microsoft Windows [Version 6.3.9600<br>(c) 2013 Microsoft Corporation. All<br>H:\>ping 172.20.1.234<br>Ping wird ausgeführt für 172.20.1.2<br>Antwort von 172.20.1.178: Zielhost<br>Antwort von 172.20.1.178: Zielhost<br>Antwort von 172.20.1.178: Zielhost | ]<br>e Rechte vorbehalten.<br>34 mit 32 Rutes Daten:<br>nicht erreichbar.<br>nicht erreichbar.<br>nicht erreichbar. |   | ^ |
| Antwort von 172.20.1.178: Zielhost<br>Antwort von 172.20.1.178: Zielhost<br>Ping-Statistik für 172.20.1.234:<br>Pakete: Gesendet = 4, Empfangen<br>(0% Verlust),<br>H:\>                                                                                     | = 4, Verloren = 0                                                                                                   |   |   |
|                                                                                                    |                                                                                                    |   | ~ |

Die Anzeige, falls die IP-Adresse belegt ist und eine andere ausgesucht werden muss:

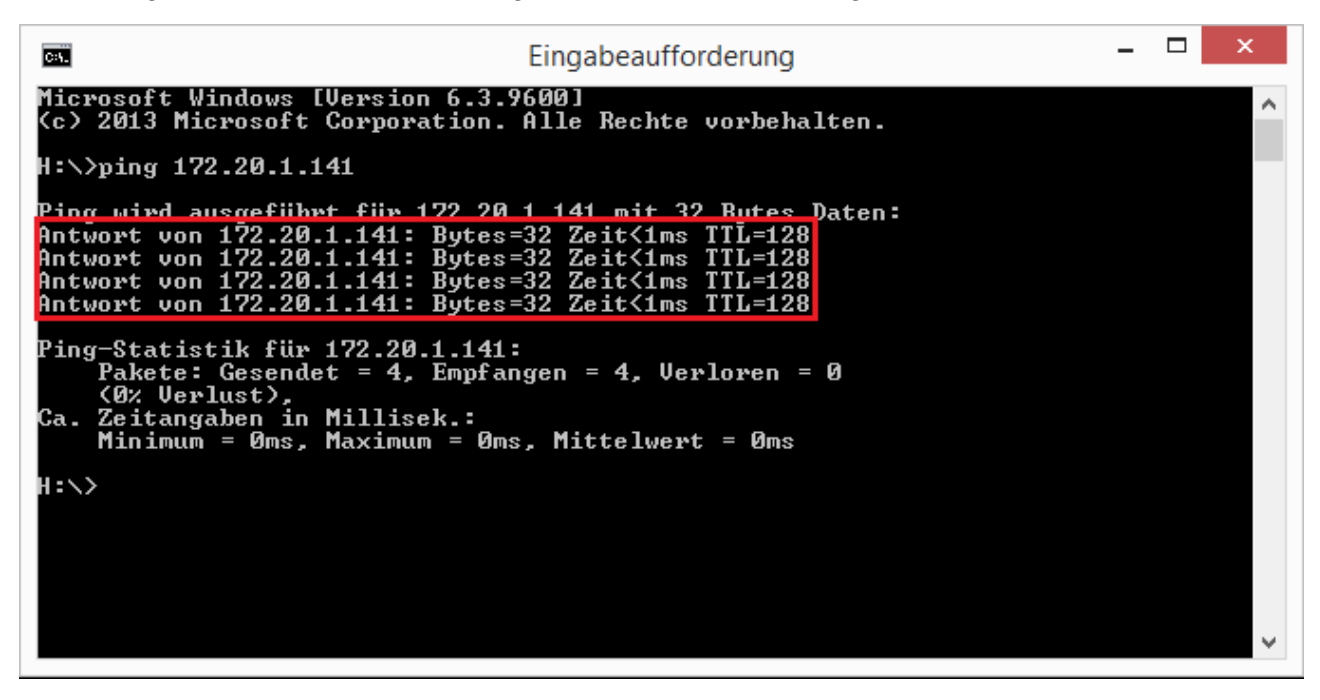

Auch die Subnetzmaske "255.255.255.0" und das Standardgateway "172.20.1.1" können aus der Ausgabe des Befehls "ipconfig" ausgelesen werden. Diese zwei Einstellungen müssen so übernommen werden.

#### C-MOR Videoüberwachung auf einem Microsoft Hyper-V-Server

Hinweis: Bitte beachten Sie, dass es noch weitere Punkte bei der Vergabe der IP-Adresse gibt. Diese Beschreibung dient lediglich dazu, C-MOR generell zu konfigurieren. Fragen Sie einen Sachkundigen, wenn Sie die Einstellungen dauerhaft belassen wollen um Netzwerkprobleme zu vermeiden! Es kann auch

Die Einstellungen der IP-Adresse erfolgt in der C-MOR Konsole durch die Auswahl des Menüpunkt 2. doch vorher müssen Sie mit dem Admin Passwort Ihre Berechtigung bestätigen, das Default Admin Passwort lautet "admin". Für die Änderungen der IP-Einstellungen erscheint folgende Eingabeaufforderung:

vorkommen, dass ping keine Rückmeldung liefert und trotzdem die gewählte IP-Adresse belegt ist!

| 1. Interface–Einstellungen ausgeben<br>2. IP–Einstellungen aendern<br>3. C–MOR neu starten<br>4. C–MOR herunterfahren<br>5. Netzwerkeinstellungen resetten und neu starten<br>6. Sprache aendern/Change Language<br>7. SSL–Zertifikat umschalten                                                                                                    |
|----------------------------------------------------------------------------------------------------|
| Menue Auswahl: 2                                                                                                    |
| Bitte Admin Passwort eingeben:<br>Menue 2 ausgewaehlt                                                                                                    |
| Neue IP-Adresse eingeben (kein Validierungscheck): 172.20.1.234                                                                                                    |
| Neue Netzmaske eingeben (255.0.0.0 benutzen falls nicht sicher): 255.255.255.0                                                                                                    |
| Neue Gateway—Adresse eingeben (kein Validierungscheck): 172.20.1.1                                                                                                    |
|                                                                                                    |
| Die Namesserver sind gesetzt auf: 8.8.8.8, 192.168.1.1.                                                                                                    |
| Moechten Sie die Nameserver aendern? Diese Einstellung ist optional! (j/N)                                                                                                    |
|                                                                                                    |
| Neue Netzmaske eingeben (255.0.0.0 benutzen falls nicht sicher): 255.255.255.0                                                                                                    |
| Neue Netzmaske eingeben (255.0.0.0 benutzen falls nicht sicher): 255.255.255.0<br>Neue Gateway–Adresse eingeben (kein Validierungscheck): 172.20.1.1                                                                                                    |
| Neue Netzmaske eingeben (255.0.0.0 benutzen falls nicht sicher): 255.255.255.0<br>Neue Gateway–Adresse eingeben (kein Validierungscheck): 172.20.1.1<br>==================================                                                                                                    |
| Neue Netzmaske eingeben (255.0.0.0 benutzen falls nicht sicher): 255.255.255.0<br>Neue Gateway-Adresse eingeben (kein Validierungscheck): 172.20.1.1<br>==================================                                                                                                    |
| Neue Netzmaske eingeben (255.0.0.0 benutzen falls nicht sicher): 255.255.255.0<br>Neue Gateway–Adresse eingeben (kein Validierungscheck): 172.20.1.1<br>==================================                                                                                                    |
| Neue Netzmaske eingeben (255.0.0.0 benutzen falls nicht sicher): 255.255.255.0<br>Neue Gateway–Adresse eingeben (kein Validierungscheck): 172.20.1.1<br>==================================                                                                                                    |
| Neue Netzmaske eingeben (255.0.0.0 benutzen falls nicht sicher): 255.255.255.0<br>Neue Gateway-Adresse eingeben (kein Validierungscheck): 172.20.1.1<br>                                                                                                    |
| Neue Netzmaske eingeben (255.0.0.0 benutzen falls nicht sicher): 255.255.255.0<br>Neue Gateway-Adresse eingeben (kein Validierungscheck): 172.20.1.1<br>                                                                                                    |
| Neue Netzmaske eingeben (255.0.0.0 benutzen falls nicht sicher): 255.255.255.0<br>Neue Gateway-Adresse eingeben (kein Validierungscheck): 172.20.1.1<br>Die Namesserver sind gesetzt auf: 8.8.8.8, 192.168.1.1.<br>Moechten Sie die Nameserver aendern? Diese Einstellung ist optional! (j/N) j<br>Bitte ersten DNS-Server eingeben<br>(falls unsicher 8.8.8.8 verwenden): 172.20.1.1<br>Bitte zweiten DNS-Server eingeben<br>(falls unsicher, 8.8.4.4 verwenden): 172.20.1.2<br>==================================== |

C-MC

and you see more!

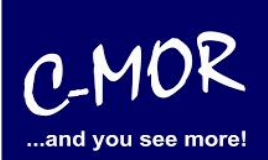

Wurden die Daten erfolgreich eingegeben, so wird die neu gesetzte IP-Adresse in der Konsole angezeigt:

| C-MOR Konsolen Menue:<br>====================================                                                                                                    |                            |                                  |                                           |  |  |  |  |  |
|----------------------------------------------------------------------------------------------------|----------------------------|----------------------------------|-------------------------------------------|--|--|--|--|--|
| =======================================                                                                                                    |                            |                                  | =============                             |  |  |  |  |  |
| Die aktuellen Netzwerkeinstellungen dieses C-MORs sind:                                                                                                    |                            |                                  |                                           |  |  |  |  |  |
| IP–Adresse:<br>Gateway:                                                                                                    | 172.20.1.234<br>172.20.1.1 | Netzwerkmaske:<br>DNS1:<br>DNS2: | 255.255.255.0<br>172.20.1.1<br>172.20.1.2 |  |  |  |  |  |
| MAC-Adresse:                                                                                                    | 08:00:27:2e:01:0d          | Version:                         | 5.0104                                    |  |  |  |  |  |
| 1. Interface-Einstellungen ausgeben<br>2. IP-Einstellungen aendern<br>3. C-MOR neu starten<br>4. C-MOR herunterfahren<br>5. Netzwerkeinstellungen resetten und neu starten<br>6. Sprache aendern/Change Language<br>7. SSL-Zertifikat umschalten<br>Menue Auswahl: |                            |                                  |                                           |  |  |  |  |  |

Jetzt kann mit einem Webbrowser auf den C-MOR zugegriffen werden. Hierzu wird einfach die IP-Adresse im Browser-Adressfeld eingegeben, in diesem Fall http://172.20.1.234. Die Anmeldung erfolgt mit dem Benutzernamen "admin" und dem Passwort "admin". Es erscheint als erstes die Seite mit dem Haftungsausschluss:

#### Haftungsausschluss

Haftungsbeschränkung. Die auf diesem System verwendete Software besteht auch aus freier Software und Open Source, die von den Autoren ohne Kosten lizensiert wird. Sofern in der Lizenz der einzelnen Softwarepakete nicht abweichend angegeben, gilt folgender Haftungsausschluss: Die za-internet GmbH (C-MOR) übernimmt keinerlei Haftung oder Gewährleistung für die Programme und die Funktionalität, soweit dies gesetzlich zulässig ist.

Sofern nicht anderweitig schriftlich bestätigt, stellen die Copyright-Inhaber und/oder Dritte das Programm so zur Verfügung, 'wie es ist', ohne irgendeine Gewährleistung, weder ausdrücklich noch implizit, einschließlich - aber nicht begrenzt auf - Marktreife oder Verwendbarkeit für einen bestimmten Zweck. Das volle Risiko bezüglich Qualität und Leistungsfähigkeit des Programms liegt bei Ihnen. Sollte sich das Programm als fehlerhaft herausstellen, liegen die Kosten für notwendigen Service, Reparatur oder Korrektur bei Ihnen.

In keinem Fall, außer wenn durch geltendes Recht gefordert oder schriftlich zugesichert, ist irgendein Copyright-Inhaber oder irgendein Dritter, der das Programm wie oben erlaubt modifiziert oder verbreitet hat, Ihnen gegenüber für irgendwelche Schäden haftbar, einschließlich jeglicher allgemeiner oder spezieller Schäden, Schäden durch Seiteneffekte (Nebenwirkungen) oder Folgeschäden, die aus der Benutzung des Programms oder der Unbenutzbarkeit des Programms folgen (einschließlich - aber nicht beschränkt auf - Datenverluste, fehlerhafte Verarbeitung von Daten, Verluste, die von Ihnen oder anderen getragen werden müssen, oder dem Unvermögen des Programms, mit irgendeinem anderen Programm zusammenzuarbeiten), selbst wenn ein Copyright-Inhaber oder Dritter über die Möglichkeit solcher Schäden unterrichtet worden war. Es gelten die AGB der za-internet GmbH unter http://za-internet.de.

Nutzungsbedingungen akzeptieren Nutzungsbedingungen ablehnen

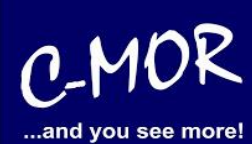

Nach dem Akzeptieren der Nutzungsbedingungen erscheint der Startbildschirm:

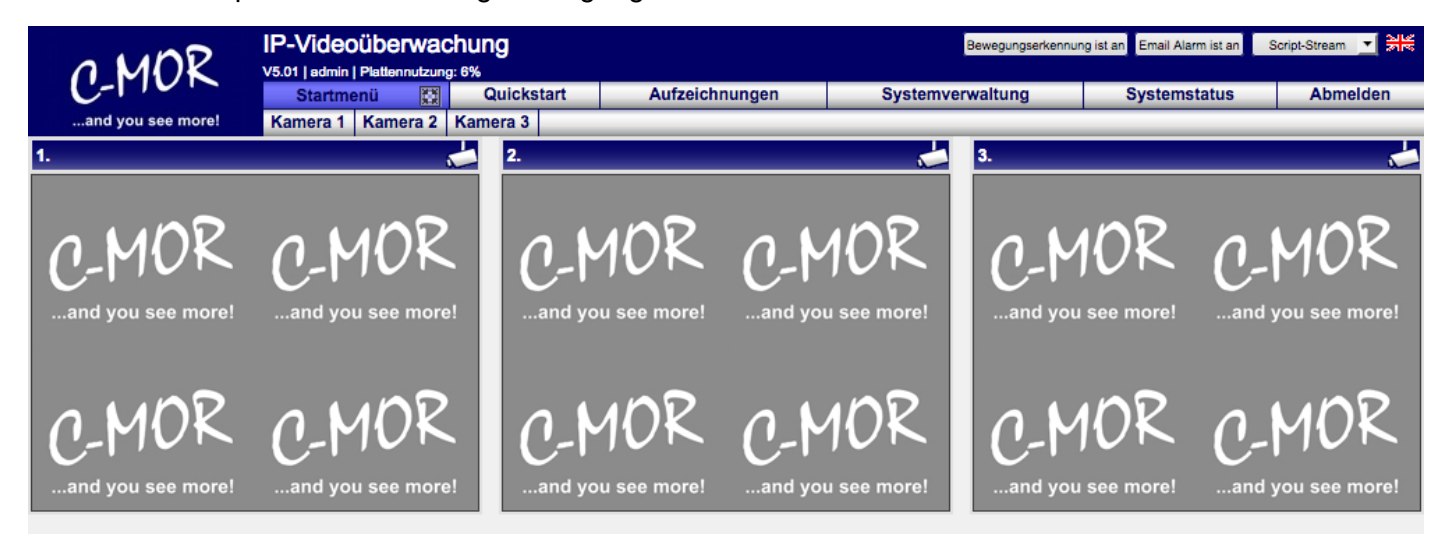

Die C-MOR Installation selbst ist hiermit abgeschlossen. Wechseln Sie als nächstes in das Menü Systemverwaltung und konfigurieren Sie die IP-Kamera unter dem Menüpunkt Kamerakonfiguration:

| AMOR                                        | IP-Videoüberwachung Bewegungserkennung ist an Email Alarm ist an Script-Sizeam 💌 👯                                                                                                    |                           |                                 |              |                    |  |  |  |
|---------------------------------------------|----------------------------------------------------------------------------------------------------|---------------------------|---------------------------------|--------------|--------------------|--|--|--|
| C-MOR                                       | Startmenü 🔛 Quickstart                                                                                                    | Aufzeichnungen            | Systemverwaltung                | Systemstatus | Abmelden           |  |  |  |
| and you see more!                           | Kamera 1   Kamera 2   Kamera 3                                                                                                    |                           |                                 |              |                    |  |  |  |
| Sie befinden sich im                        | Systemverwaltung                                                                                                    |                           |                                 |              |                    |  |  |  |
| Menü Systemverwaltung                       |                                                                                                    |                           |                                 |              |                    |  |  |  |
| Systemname                                  |                                                                                                    |                           |                                 |              |                    |  |  |  |
| Netzwerkkonfiguration                       | Lizenz Installation                                                                                                    |                           |                                 |              |                    |  |  |  |
| SSL-Zertifikat                              | Bitte installieren Sie eine C-MOR Lizenz um alle Funktio                                                                                                    | nen von C-MOR zu nutzen u | ind mehr als eine Kamera zu akt | ivieren!     |                    |  |  |  |
| Internet-Proxy Konfiguration                | Lizenz Installation                                                                                                    |                           |                                 |              |                    |  |  |  |
| Alarm Emails                                |                                                                                                    |                           |                                 |              |                    |  |  |  |
| Uhrzeit                                     | Systemname                                                                                                    |                           |                                 |              | öffnen/schließen   |  |  |  |
| Zeitzone                                    | Netzwerkkonfiguration                                                                                                    |                           |                                 |              | [öffnen/schließen] |  |  |  |
| Zeitserver                                  | The area were and a second second sec |                           |                                 |              | Contentiserneiserr |  |  |  |
| Aufzeichnungen aus- oder<br>einschalten     | SSL-Zertifikat                                                                                                    |                           |                                 |              | öffnen/schließen   |  |  |  |
| Aufbewahrungszeit                           | Proxy-Server Konfiguration                                                                                                    |                           |                                 |              | öffnen/schließen   |  |  |  |
| Automatische Löschung ältester<br>Aufnahmen | Email Alarm                                                                                                    |                           |                                 |              | öffnen/schließen   |  |  |  |
| Kamerakonfigurationen                       |                                                                                                    |                           |                                 |              |                    |  |  |  |
| Benutzerverwaltung                          | Uhrzeit setzen                                                                                                    |                           |                                 |              | öffnen/schließen   |  |  |  |
| Benutzer-Kamera-Einstellungen               | Konfiguration der Zeitzone                                                                                                    |                           |                                 |              | öffnen/schließen   |  |  |  |
| FTP-Server-Konfiguration                    |                                                                                                    |                           |                                 |              |                    |  |  |  |
| Systemsprache                               | Zeitserver                                                                                                    |                           |                                 |              | öffnen/schließen   |  |  |  |
| Bildgröße Startseite                        | Aufzeichnungen aus-/einschalten                                                                                                    |                           |                                 |              | öffnen/schließen   |  |  |  |
| Konfiguration Fernzugriff                   |                                                                                                    |                           |                                 |              |                    |  |  |  |
| C-MOR Stacking                              | Aufbewahrungszeiten                                                                                                    |                           |                                 |              | öffnen/schließen   |  |  |  |
| System Neustart                             | Automatische Löschung ältester Aufzeichn                                                                                                    | ungen                     |                                 |              | Öffnen/schließen   |  |  |  |
| System Shutdown                             | Automationic Losonary attoster Autonom                                                                                                    |                           |                                 |              |                    |  |  |  |
| C-MOR Software-Aktualisierung               | Kamerakonfiguration                                                                                                    |                           |                                 |              | öffnen/schließen   |  |  |  |
| Lizenz-Upgrade                              | Konfiguration annassen Kamera 1                                                                                                    |                           |                                 |              |                    |  |  |  |
| Datensicherungen                            |                                                                                                    |                           |                                 |              |                    |  |  |  |
|                                             | Konfiguration anpassen Kamera 2                                                                                                    |                           |                                 |              |                    |  |  |  |
|                                             | Konfiguration anpassen Kamera 3                                                                                                    |                           |                                 |              |                    |  |  |  |
|                                             |                                                                                                    |                           |                                 |              |                    |  |  |  |

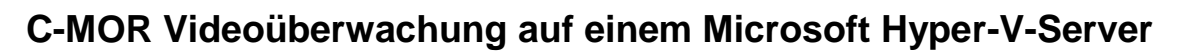

Den Hinweis "Lizenz Installation" finden Sie nur vor, wenn Sie eine Freie Version von C-MOR benutzen. Sollten Sie eine lizenzierte Version benutzen, so wird dieser Hinweis nicht erscheinen.

Weitere Informationen zur Konfiguration der Kameras entnehmen Sie bitte der "Bedienungsanleitung für alle Modelle der Videoüberwachung C-MOR". Die Anleitung kann unter <u>http://www.c-mor.de/download-videoueberwachung.php</u> heruntergeladen werden!

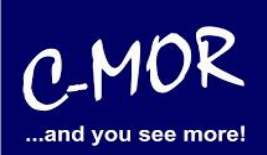